### D1005

# バージョンアップマニュアル

このたびは、本製品をご購入いただきまして、まことにありがとうございます。 本書では、新しいバージョンで対応した新機能の説明を記載しています。

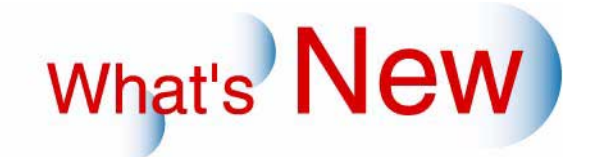

## 2 Ver.2からVer.3について

#### 2.1 追加機能一覧

| 番号 | 項目                                               |
|----|--------------------------------------------------|
| 1  | ☞ 12.1.1 出力解像度1440×1440dpiでプリントできるようになりました。」     |
| 2  | ☞「2.1.2「デカールユニット調整」でプリントのカールの強度を調整するデカール強度の範囲に余裕 |
|    | を持たせました。」                                        |
| 3  | ☞「2.1.3「画質調整」画面でタイプ別に画質調整データを読み込みできるようになりました。」   |
| 4  | ☞ 2.1.4 メンテナンスアプリケーションがWindows 7の64bit版に対応しました。」 |

#### 2.1.1 出力解像度1440×1440dpiでプリントできるようになりました。

これまでは、出力解像度が「720×720dpi」でプリントしていましたが、高解像度の「1440×1440dpi」でもプリントできるようになりました。

標準の解像度「720×720dpi」でのプリントに比べ、より高品質のプリントに仕上げることができます。

- D1005の場合は、オプションの「High Resolution Print Kit」が必要です。
   D1005HRの場合は、標準機能のため、オプションは必要ありません。
- 標準の解像度「720×720dpi」のときと比べ、処理に時間がかかるため、処理能力が低下します。
   そのため、プリントサイズや商材ごとに、必要に応じて「1440×1440dpi」に設定してください。

#### 設定手順

1.「ペーパー仕様登録」画面を表示します。

画面の表示方法

"「プリンター情報」画面 " 「メンテナンス」ボタンをクリック "ペーパー設定メニュー " "ペーパー仕様登録 "

2. 1440×1440dpiでプリントしたいペーパー幅を選択し、「印刷品質」を設定します。

(例)ペーパー幅89mmのロールペーパー(グロッシー)とロールペーパー(セミグロッシー)を720dpi と1440dpiでプリントする場合 例えば以下のように設定します。

| ペーパー幅(mm) | 面質  | ペーパー種類           | 印刷品質 |
|-----------|-----|------------------|------|
| 89.0      | (1) | ロールペーパー(グロッシー)   | 標準   |
| 89.0      | (2) | ロールペーパー(セミグロッシー) | 標準   |
| 89.0      | (3) | ロールペーパー(グロッシー)   | なめらか |
| 89.0      | (4) | ロールペーパー(セミグロッシー) | なめらか |

|                                                                                                    | 05 S/N:00000004                                                                                                    |                                                                                                    |      |                                                                                                    |
|----------------------------------------------------------------------------------------------------|----------------------------------------------------------------------------------------------------|----------------------------------------------------------------------------------------------------|------|----------------------------------------------------------------------------------------------------|
| ロール4氏   ソート4氏  <br>パーーハー幅Lmm」   面質<br>89.0 (1)<br>89.0 (2)<br>89.0 (3)<br>89.0 (4)<br>102.0 (1)<br>102.0 (2)<br>102.0 (3)<br>102.0 (4)<br>127.0 (1)<br>127.0 (2)                                                                                                    | ペーパー種類     EU       ロールペーパー(グロッシ     標準       ロールペーパー(セミグロ     標準       ロールペーパー(セミグロ     花坊       ロールペーパー(セミグロ     花坊        標準        標準        標準        標準        標準        標準        標準        標準 | <ul> <li>1 テフォルトフロファイル</li> <li>TYPE_001_02</li> <li>TYPE_001_02</li> <li>かうか TYPE_001_02</li> <li>かうか TYPE_001_02</li> <li>アYPE_001_02</li> <li>TYPE_001_02</li> <li>TYPE_001_02</li> <li>TYPE_001_02</li> <li>TYPE_001_02</li> <li>TYPE_001_02</li> <li>TYPE_001_02</li> <li>TYPE_001_02</li> <li>TYPE_001_02</li> <li>TYPE_001_02</li> <li>TYPE_001_02</li> </ul> |      | 同じペーパー幅、ペーパー種類で<br>720dpiと1440dpiの両方でプリン<br>トしたい場合は面質で分けて登録<br>します。<br>720dpiの場合は印刷品質を「標<br>準」に、1440dpiの場合は印刷品<br>質を「なめらか」に設定します。 |
| ペーパー種類<br>「ロールムード」(POSMERSAN<br>印刷品質<br>「ためらか・                                                                                                    | <u>`</u>                                                                                                    | デフォルトプロファイル<br>▼                                                                                                    | Y    |                                                                                                    |
|                                                                                                    |                                                                                                    |                                                                                                    |      | M5539-007V3                                                                                                    |
| 項目                                                                                                    | 700 700 1                                                                                                    | 設定項                                                                                                    | 目    |                                                                                                    |
| ゆるっぽ                                                                                                    | 1440×14400plでノ<br> シート紙の「ペーパ<br> は、選択できません                                                                                                    | リノトしまり。<br>『一種類」が、「シート/<br>。                                                                                                    | ペーパー | ( フォトブック表紙 )」の場合                                                                                                    |
| 参考     ・「プリンター情報     ・「プリンター情報     ジステムプログラムパ     マガジンA マガジンB  シ     オレーシー     ペーパー種類     ロールペーパー(グロッシーペーパー種類     ロールペーパー(グロッシーペーパー種類     ロールペーパー(グロッシーペーパー種類     ロールペーパー(グロッシーペーパー種類     ロールペーパー(グロッシーペーパー種類     ロールペーパー(グロッシーペーパー種類     ロールペーパー(グロッシーペーパー)     図の[mm]     ペーパー設定     ログ出力     ロウ出力 | 」 画面では以下のよう<br>ass 5/x31220010<br>(-ジョン 3.00.001<br>(-)<br>ペーパー残量<br>100 [m]<br>(1)(3)<br>ペーパー残量<br>07 [m]<br>(1)(3)                                                                                  | ・・・・・・・・・・・・・・・・・・・・・・・・・・・・・・・・・・・・                                                                                                    |      | ペーパー仕様登録」で同じペー<br>ー幅、ペーパー種類で登録され<br>いるマガジンが2つ存在するた<br>、同時にそのマガジンが装填さ<br>ていると認識します。                                                |
| [02925] 初期動作中です しばらくお                                                                                                    | (持ちください)                                                                                                    |                                                                                                    |      | M5511-001V3                                                                                                    |

EZ Controllerをお使いの場合、「プリントチャンネル設定」画面の「ペーパー名称」で先程の「ペーパー仕様登録」画面で設定したペーパー (サイズ/面質No.)を選択します。

(今回の例の場合) 003 出力CH設定 一覧表示の色選択 ·89(1)を選択した場合は720×720dpi印字となります。 チャンネル名称 89×127 プリントタイプ 通常ブリル ペーバー設定-出力選択 / .ーバー名称 ペーパー1 D1005(50) 8( (1) • 89(1) . ペーバー2 D1005(50) 89(2) 89(3)を選択した場合は1440×1440dpi印字となります。 89(3) ペーパー3 D1005(50) 89(4) 102(1) 入力メディア種類 102(2) 102(3) HD 102(4) S5103-01V3 3.「登録」ボタンをクリックします。

以上で、1440×1440dpiでプリントための設定は終わりです。

## 2.1.2「デカールユニット調整」でプリントのカールの強度を調整するデカール強度の範囲に余裕を持たせました。

仕上がりのプリントがカールして、整列性が悪い場合は、カールの強度を調整します。 ただし、プリントサイズや画像によって、カールの度合いが異なるので、その都度調整を行ってください。 今までデカール強度の最大入力値は3まででしたが、今回6まで設定できるようになりました。

画面の表示方法

"「プリンター情報」画面 " 「メンテナンス」ボタンをクリック " 拡張メニュー " " 保守・調整 " " 各 種調整 " " プリンター機械調整 " " デカールユニット調整 "

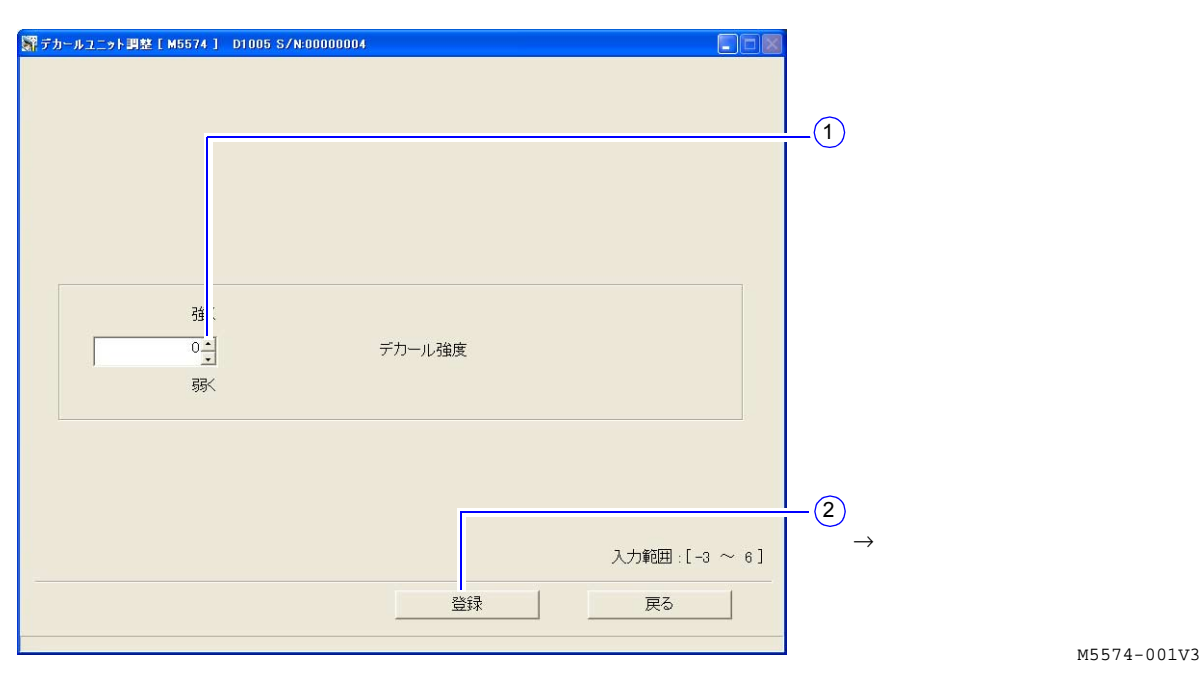

| カールしているプリント | 調整方法                                                     |
|-------------|----------------------------------------------------------|
|             | +1から+6の間で値を選択します。<br>カールが大きいほど値を大きくします。<br>→カールが小さくなります。 |
|             | -1から-3の間で値を選択します。<br>カールが大きいほど値を小さくします。<br>→カールが小さくなります。 |

2.1.3「画質調整」画面でタイプ別に画質調整データを読み込みできるようになりました。

「画質調整」画面で、画質調整データを読み込みます。

この機能を使用する場合は、必ず、サービスマンの指示に従って操作してください。

画面の表示方法

"「プリンター情報」画面 " 「メンテナンス」ボタンをクリック " 拡張メニュー " " 保守・調整 " " 各 種調整 " " 画質調整 "

| 課 画質調整 [ M5553 ] D1005 S/N-00000004       |             |
|-------------------------------------------|-------------|
| ロール紙  シート紙                                |             |
|                                           | タイプを選択できます。 |
|                                           |             |
|                                           |             |
|                                           |             |
| 補正データファイルを指定してデータを読み込んでください(ロール紙/シート紙 共通) |             |
| 読み込み元<br>D¥ 参照2                           |             |
|                                           |             |
| 無効                                        |             |
|                                           |             |
|                                           |             |
|                                           | M           |

M5553-001V3

■「タイプ1」「タイプ3」について

タイプは、「印刷設定」画面の「印刷方法(標準、画質優先)」と、「ペーパー仕様登録」画面の「印刷品質 (標準、なめらか)」の設定の組み合わせになります。

| タイプ  | 印刷方法             | 印刷品質 |
|------|------------------|------|
| タイプ1 | 標準               | 標準   |
| タイプ3 | 標準 / 画質優先どちらでも同じ | なめらか |

#### (参考)

「タイプ3」は、D1005の場合は、オプションの「High Resolution Print Kit」がインストールされている ときで、「High Resolution Print Mode」が有効の場合のみ表示されます。

2.1.4 メンテナンスアプリケーションがWindows 7の64bit版に対応しました。

今回対応したWindows7は以下のとおりです。

Windows7 Professional Edition 64bit版(日本語版、英語版)
 その他注意事項、制限事項はWindows7 Professional Edition 32bit版(日本語版、英語版)と同様です。

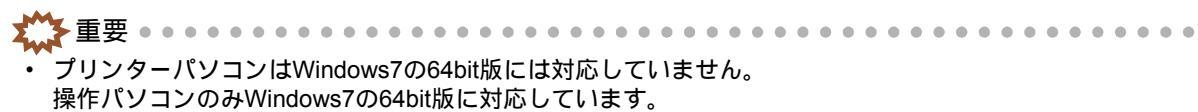